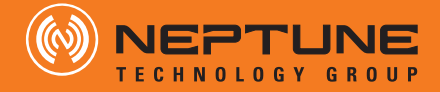

# Cello with Neptune E-Coder<sup>®</sup> Quick Install Guide

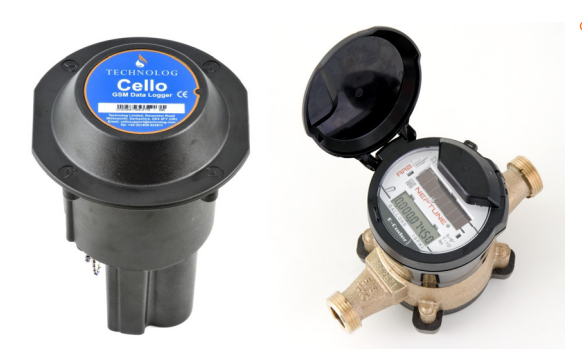

LLO WITH NEPTUNE E-CODER<sup>®</sup> QUICK INSTALL GUIDE

### **1 General Instructions**

The Cello Quick Install Guide is for Cello implementation with the Neptune E-Coder<sup>®</sup>, the Badger HRELCD register, and the Sensus ICE 8-digit register.

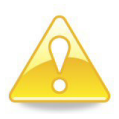

You will need to purchase a USB to RS232 adapter to connect to the Cello for configuration and setup, if your PC does not have a 9-pin RS232 connector.

#### **Cello Part Numbers**

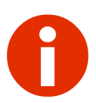

When ordering the Cello for the first time, you should include a PC Communication Cable (Part #: 13303-004).

The following table shows available parts for the Cello with Neptune E-Coder. See Table 1.

| Part Number | Description                    |
|-------------|--------------------------------|
| 13303-001   | Standard Cello                 |
| 13303-002   | Cello flow input cable         |
| 13303-003   | Hanging bracket                |
| 13303-004   | PC communication cable         |
| 13303-005   | WinGPS software CD             |
| 12482-003   | Large capacity splice tube kit |

#### Table 1 Cello Part Number

# 2 Safety & Preliminary Checks

- Verify that you are at the location specified on the Site Work Order.
- · Check that the site is safe for you and your equipment.

- Notify the customer of your presence and tell the customer that you must have access to the water meter.
- Confirm and/or update the Cello number on the Site Work
   Order.

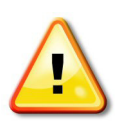

When installing meters, follow any guidelines issued by your company in addition to those given in this guide. Never perform an installation during a lightning storm or under excessively wet conditions.

Before wiring the Cello to the register or registers, complete the configuration and setup process of the Cello. You can set up the Cello in the office before connecting to the register.

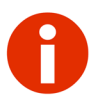

The Cello will need to send all identifying numbers to the data servers prior to reading the register data.

Domestic Wireless Voice Coverage maps are found at the following two links. Select the 2G coverage maps.

 <u>Go to: http://www.att.com/maps/wireless-</u> coverage.html#fbid=YfMhdJIrSq0

# 3 Configuring the Cello

Install the WinGPS software and save the configuration files that are included in the manufacturer's installation CD. If the configuration files are not found contact Neptune Customer Support.

To configure the Cello, complete the following steps.

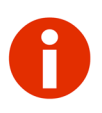

After completing the setup of the Cello, an email MUST be sent the next business day to datacentre@technology.com asking to enable the Neptune export for this Cello ID. The email must include the Cello ID.

1 Remove the black screw cap from the Cello. See Figure 2.

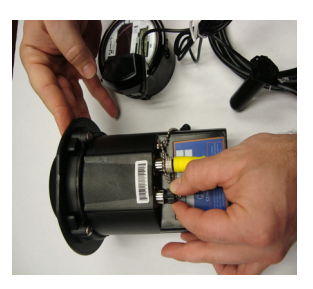

Figure 1 Black Screw Cap

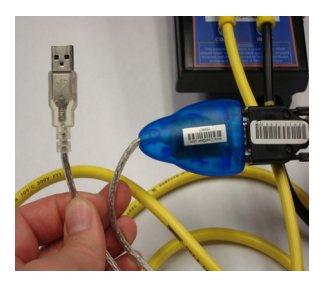

2 Connect the Cello to the laptop using a PC 9-pin RS232 to 6-way B/H communication input cable (Part #:13303-004) with a serial to USB cable (not supplied). See Figure 2.

#### Figure 2 Connect Cello to Laptop

#### Accessing the WinGPS Software

WinGPS software is compatible with the following:

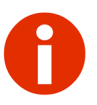

- Windows XP<sup>®</sup>
- Windows Vista
- Windows 7 (32 or 64 bit)
- Windows 8 (32 or 64 bit)

To access the WinGPS software (Part #:13303-005) on the PC and set up the Cello, complete the following steps.

1 Double-click con the desktop to access the setup software for the Cello. The following screen appears.

| WinGPS                          |             |              |            |           |
|---------------------------------|-------------|--------------|------------|-----------|
| Loger Tools Help<br>Local comma | Communicate |              |            |           |
| Ready                           |             | Disconnected | Port: COM4 | 1200 bps; |

Figure 3 WinGPS Screen

2 From the Menu bar, select **Tools | Options** if this is your first time opening the WinGPS software.

The WinGPS options screen appears. See Figure 4 on page 5. On initial access, you must choose a Comm Port; going forward the WinGPS Options screen remains the same.

| Comm Port: COM4   Initial comms rate: 1200   Max comms rate: 9600 | Scaling & Units: Engineering             |
|-------------------------------------------------------------------|------------------------------------------|
|                                                                   |                                          |
| Logger detection: Manual   Inactivity timeout: 5 mm/mins          |                                          |
| iles                                                              |                                          |
| Data files directory:                                             | Browse                                   |
| Name Data files by: PMAC ID                                       | ▼ Type: .DAT ▼                           |
| Logger files directory:                                           | Browse                                   |
| Configuration files directory: C:\Users\sosborne\Docum            | nents\CELLO\Cello Config Files\Ce Browse |
| àraph program path & name:                                        | Browse                                   |
|                                                                   |                                          |

Figure 4 WinGPS Options

- 3 Locate the field labeled **Configuration files directory**.
- 4 Click **Browse** and navigate to the file folder where you saved the **CNEP1.cfg** and **CNEP2.cfg** files.
- 5 Select this folder.

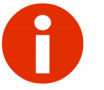

- CNEP1.cfg is for one register application.
  - CNEP2.cfg is for two register applications.
- 6 Click OK.
- 7 Click communicate on the main screen to initiate communication between the WinGPS software and the Cello Logger. See Figure 3 on page 4.

The following screen appears.

| Logger Tools                                                                            | s Help                    |                                                     |                                                      |               |
|-----------------------------------------------------------------------------------------|---------------------------|-----------------------------------------------------|------------------------------------------------------|---------------|
| eneral Channels                                                                         | s Remote Comms            | Index                                               |                                                      |               |
| Logger<br>Loggertype: Cello 3.95<br>Serial Number: 123760876<br>Memory size: 128 Kbytes |                           | Recording<br>Status:<br>Mode:<br>Clock<br>Computer: | STANDBY<br>Rotating store   Mon 19 May 2014 08:48:25 | Start Logging |
|                                                                                         |                           | Logger:                                             | Mon 19 May 2014 08:48:26                             | Set Clock     |
|                                                                                         |                           | , on all for one                                    | roadi doing cond.                                    |               |
| Site<br>Custome                                                                         | name:<br>er No.: 00000000 | 00001                                               |                                                      |               |
| Site<br>Custome                                                                         | name:                     | 00001                                               |                                                      |               |

Figure 5 WinGPS - General Tab

### On the General Tab

1 Select Logger at the top of the screen, and then select Configure (or press Ctrl + C).

| Logger <u>T</u> ools <u>H</u> el | р     |                                |
|----------------------------------|-------|--------------------------------|
| Read Data Ctrl-                  | R     | s Index                        |
| Configure Ctrl-                  | -C    | Recording                      |
| <u>G</u> SM                      | •     | Status: STANDBY                |
| Change Password                  |       | Mode: Rotating store           |
| Disconnect Ctri                  |       | Clock                          |
| Disconnect Ctr                   |       | Computer: Mon 19 May 2014 08:  |
| Exit                             |       | Logger: Mon 19 May 2014 08:    |
| Notepad                          |       |                                |
|                                  |       | 1 channel encoder using Cello. |
| Site name:                       |       |                                |
| Customer No .:                   | 00000 | 00000001                       |

Figure 6 WinGPS - Logger

- 2 From the WinGPS folder, select one of the following files:
  - CNEP1.cfg (one register application).
  - CNEP2.cfg (two register applications).
- 3 Double-click the.cfg file, then click **Configure** to send the configuration to the Cello.
- 4 Type the following when configured:
  - Site Name (such as Hospital Cello 300 Main Street)
  - **Customer Number** (Utility Customer Number, such as the Utility's Zip Code)

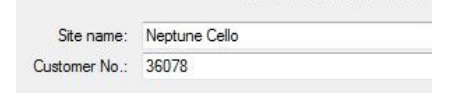

#### Figure 7 Site Name and Customer Number

5 Click Save.

#### On the Channels Tab

On the Channels tab you have significant columns of data. See Figure 8 on page 8.

- The Channel column shows the Channel Name.
- The Range column shows the scale factor and unit of measure.

- The Live Input column shows the current read once a register is connected and polled.
- The Rate column shows the interval data timing.

The Communications Server populates the Channels tab with the correct information once the initial Config and Setup file is received.

| hannel              | Range                    | Last Log                   | Live Inpu                | Rate       | Total Since Start | Memory Used/Left | Threshold |
|---------------------|--------------------------|----------------------------|--------------------------|------------|-------------------|------------------|-----------|
| 1                   | 1 gai<br>1 gai           |                            | ?                        | 15 Minutes | 2                 | 0/63488          | Disabled  |
|                     |                          |                            |                          |            |                   |                  |           |
| Recording<br>Event/ | Parameters<br>State/Thre | s<br>Tim<br>shold time res | ebase: 15<br>olution: 10 | ▼ Minutes  | - Ca              | ve Input Ed      | it Value  |
|                     |                          |                            |                          | acconte    | R                 | aad data         |           |

Figure 8 WinGPS - Channels Tab

After connecting the register, click **Live Input** and the current read displays in the field to confirm Register to Cello connectivity. See Figure 9.

| Live legit | Live Input  | F |
|------------|-------------|---|
|            | 000443, ID= | 1 |

Figure 9 Live Input Button and Reading

The registers connected to the Cello are identified by the number on the Cello ID Label, as shown in Figure 10 on page 9.

The Cello ID with a 2 for HI and a 3 for LO are visible on the Cello Label. Use these numbers to identify the registers once they are imported into  $N\_SIGHT^{M}$ .

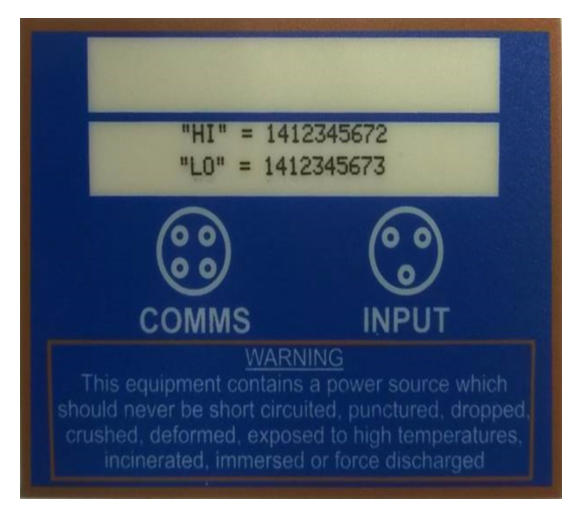

#### Figure 10 Cello ID Label

To edit the Channel fields:

1 Click Channel to highlight. See Figure 11

| Channel | Range | Last Log | Live Input | Rate       | Total Since Start | Memory Used/Left | Threshold |
|---------|-------|----------|------------|------------|-------------------|------------------|-----------|
| HI      | 1 gal |          | ?          | 15 Minutes |                   | 0 / 63488        | Disabled  |
| LO      | 1 gal |          | ?          | 15 Minutes |                   | 0/63488          | Disabled  |

Figure 11 Channel Highlighted

2 Click Edit Channel. See Figure 12.

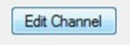

Figure 12 Edit Channel Button

Leave the Logging Rate as the default value. Changing can increase data charges. Look at the Ch Name and type the corresponding MIU ID from the Cello ID Label. Edit the Scale Factor field to match the utilities unit of measure, gal= gallons, cuf= cubic feet, etc. See Figure 12.

| Notepad       |            | Notepad       |            |
|---------------|------------|---------------|------------|
| MUI ID:       | 1412345672 | MUI ID:       | 1412345672 |
| Ch 2 Name:    | HI         | Ch 2 Name:    | HI         |
| Scale factor: | 1 gal      | Scale factor: | 1 gal      |

Figure 13 MIU ID and Scale Factor Fields

Neptune recommends using the HI and LO numbers found on the Cello label for the MIU ID.

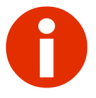

When connecting two registers, use the HI and LO numbers for the MIU ID.

When setting up the Cello, include the HI and LO ID numbers on a utility work order for reference.

3 After editing is completed, click **OK**.

### On the Remote Comms Tab

1 Select the Remote Comms tab.

The following screen appears.

| WinGPS - Cello 3.98                                                                    |               |
|----------------------------------------------------------------------------------------|---------------|
| Logger Iools Help                                                                      |               |
| General Channels Remote Comms Index                                                    |               |
| Modem mode: GPRS   Retry mode: Repeat every 2 hours  Retry mode: Repeat every 2 hours  |               |
| ✓ Operate modem every          Day          at          05:00          Single sequence |               |
| ✓ Send latest data ✓ Receive msgs (120 secs)                                           |               |
| Send index Send Error Log Send errors with category >= 0                               | ?             |
| ✓ Synchronise clock weekly ✓ Send status every 100 msgs/30 days                        |               |
| And send data sub-daily every Sync to: 00:00 -                                         |               |
| Data send mode: Latest 🔹 🔲 Send index every Data Send                                  |               |
| And receive msgs sub-daily every Sync to: 00:00 💌                                      |               |
| Bearer SIM Low Pressure Point                                                          |               |
| Primary APN Secondary APN                                                              |               |
| Server: internet.cxn Fill F                                                            | arams         |
| User name: APN mo                                                                      | de:           |
| Password: Balance                                                                      | • •           |
| Server                                                                                 |               |
| URL/IP: gprs.utidat.net Port: 1801                                                     |               |
|                                                                                        |               |
|                                                                                        |               |
|                                                                                        |               |
|                                                                                        |               |
| OK to disconnect (click here or unplug logger). Connected 00:14 Port: COM              | 4 9600 bps .: |
|                                                                                        | - PP - 101    |

Figure 14 WinGPS - Remote Comms Tab

- 2 Select the Operate modem every check box.
  - · Leave the drop-down selection as Day. This is the default.
  - Select the time for the modem call in time. The default is 5:00 a.m.

3 Click the **Retry Mode** drop-down menu, and choose **Repeat** every 2 hours.

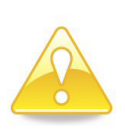

All other values can be left as the defaults. Changing these to a more frequent reporting interval can reduce battery life and increase cellular data charges.

#### On the Index Tab

1 Select the Index tab.

The following screen appears.

| Logge  | r Tools  | Help       |             |           |       |  |
|--------|----------|------------|-------------|-----------|-------|--|
| eneral | Channels | Remote Com | ns Index    |           |       |  |
|        |          |            |             |           |       |  |
|        |          | Cha        | nnel        | Index     | Units |  |
|        |          | H          |             | 00000048  | gal   |  |
|        |          | LO         |             | 807913718 | gal   |  |
|        |          |            |             |           |       |  |
|        |          |            |             |           |       |  |
|        |          |            |             |           |       |  |
|        |          |            |             |           |       |  |
|        |          |            |             |           |       |  |
|        |          |            |             |           |       |  |
|        |          |            |             |           |       |  |
|        |          |            | Edit Values | Save cha  | anges |  |
|        |          |            | Edit Format | Canc      | zel   |  |
|        |          |            |             |           |       |  |
|        |          |            |             |           |       |  |
|        |          |            |             |           |       |  |
|        |          |            |             |           |       |  |
|        |          |            |             |           |       |  |
|        |          |            |             |           |       |  |

Figure 15 WinGPS - Index Tab

2 Confirm the Index is formatted like the reading you are expecting.

The reading that comes from the register populates this field after it is connected.

### On the General Tab

1 Select the **General** tab. The following screen appears.

| 🔥 WinGPS - Cello 3.83        |                    |                      |                    |            | • X       |
|------------------------------|--------------------|----------------------|--------------------|------------|-----------|
| Logger Tools Hel             | p                  |                      |                    |            |           |
| General Channels Remo        | ote Comms Index    |                      |                    |            |           |
| Logger                       | Recording          |                      |                    |            |           |
| Logger type: Cello 3         | .83 Statu          | : LOGGING            |                    | <b></b>    |           |
| Serial Number: 09208         | 8933 Mod           | Rotating store       | •                  | Stop Lo    | ogging    |
| Memory size: 128 Kb          | oytes Clock        |                      |                    |            |           |
|                              | Compute            | r: Tue 21 Jan 2014 1 | 0:57:03            | Adjust     | Clock     |
|                              | Logge              | r: Tue 21 Jan 2014 1 | 0:56:57 (adjusted) | nujdst     | Crock     |
| Notepad                      |                    |                      |                    |            |           |
|                              | 1 channel e        | ncoder using Cello   | ).                 |            |           |
| Site name:                   | 0000               |                      |                    |            |           |
| Customer No.:                | 2262               |                      |                    |            |           |
|                              |                    |                      |                    |            |           |
|                              |                    |                      |                    |            |           |
|                              |                    |                      |                    |            |           |
|                              |                    |                      |                    |            |           |
|                              |                    |                      |                    |            |           |
|                              |                    |                      |                    |            |           |
|                              |                    |                      |                    |            |           |
|                              |                    |                      |                    |            |           |
|                              |                    |                      |                    |            |           |
|                              |                    |                      |                    |            |           |
| OK to disconnect (click here | or unplug logger). |                      | Connected 00:25    | Port: COM4 | 9600 bps: |

Figure 16 WinGPS Complete Configuration

2 Click Adjust Clock to synchronize the clock with the PC.

#### 3 Click Start Logging.

A WinGPS prompt appears to Clear Data and Start recording.

- 4 Choose **Now** or another specified time.
- 5 Leave the **Monitor Comms after Start** selected. The communications dialog appears for the duration of the Cello's communications.

6 Confirm there is a message stating Connected to Server. If this message does not appear, the unit will retry every two hours until the unit is successfully connected.

When the communication is complete, the dialog displays **modem off**. At this time, it is safe to disconnect the Cello from the PC and replace the communication cap.

- 7 Disconnect the Cello from the PC by removing the PC 9-pin from the 6-way B/H communication input cable that connected the Cello to the laptop. See Figure 2 on page 3.
- 8 Replace the black screw cap that protects the communications port. See Figure 2 on page 3.

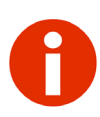

An email MUST be sent the next business day to datacentre@technolog.com asking to enable the Neptune Export for this Cello ID. The email must include the Cello ID.

# 4 Wiring Diagram for the E-Coder Register

• The number on the label attached to the Cello is used, and not the ID number programmed into the register.

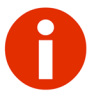

• Before wiring the E-Coder register, make sure the cable is long enough. When the installation is complete, the pit lid can be removed easily without straining the cable.

22 American Wire Gauge (AWG) three-conductor cable must be used to connect the encoder register to the Cello.

Connect the three-conductor wire to the E-Coder register's terminals per the manufacturer's instructions.

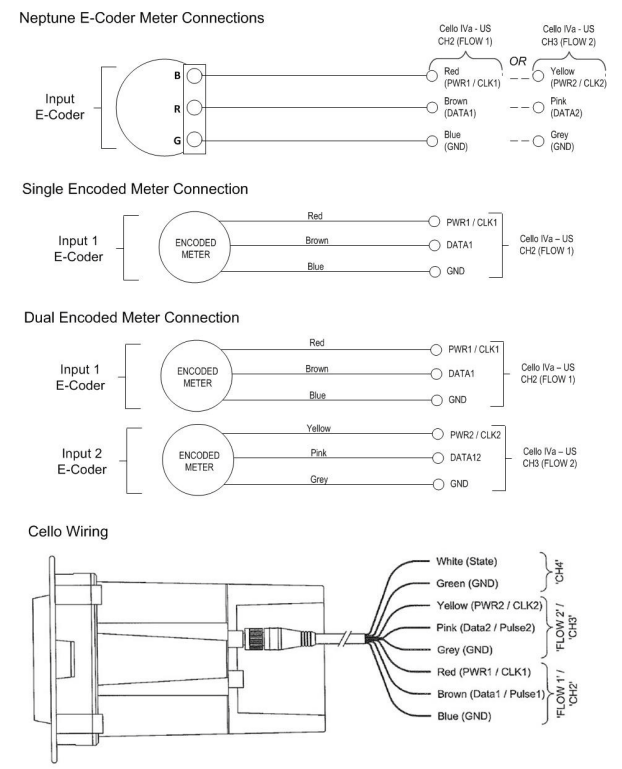

Figure 17 Neptune E-Coder Color Codes for Wires

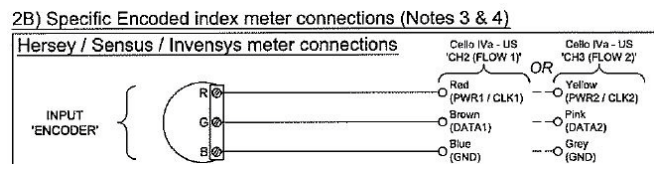

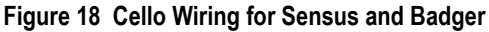

#### Table 2 Badger Color Codes for Wires

| Cello | Badger |
|-------|--------|
| Blue  | Black  |
| Red   | Red    |
| Brown | Green  |

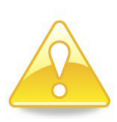

All encoder terminal connections that are not pre-wired and potted must be covered with Novagard (G661) or Dow<sup>®</sup> Corning Compound 4.

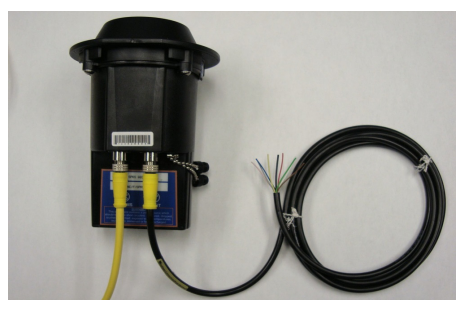

Figure 19 Cello Wires

### 5 Wiring the E-Coder and Cello

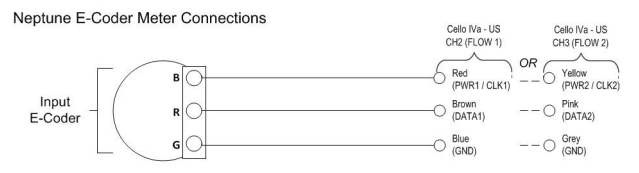

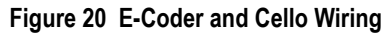

- 1 Use a 3M Scotchlok Type UR connector to connect the MIU wires to the encoder wires.
- 2 Hold the Scotchlok connector between your index finger and thumb with the red cap facing down. See Figure 21.

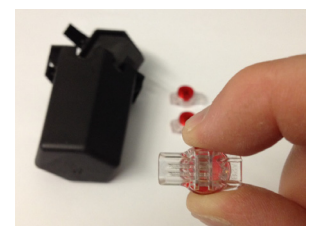

Figure 21 Scotchlok Connector

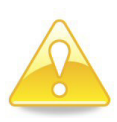

Do not strip colored insulation from the wires or strip and twist bare wires prior to inserting the connector. Insert insulated colored wires directly into the Scotchlok connector.

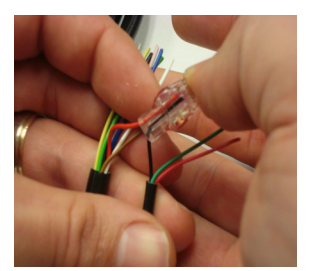

3 Using a non-stripped black wire from the pigtail and a non-stripped red wire from the Cello, insert the wires into the Scotchlok connector until fully seated in connector. See Figure 22

Figure 22 Seating Connector Wires

4 Place the connector (red cap side down) between the jaws of the UR crimping tool as shown in Figure 23

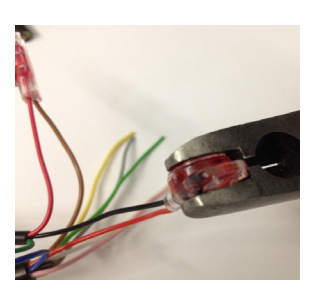

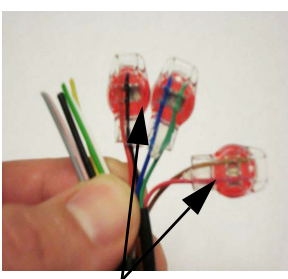

Red wires not fully seated

#### Figure 23 UR Crimping Tool

5 Check to ensure that the wires are still fully seated in the connector before crimping the connector. Figure 24 shows improper connections as the wires are not fully seated.

Figure 24 Improper Connections

- 6 Squeeze the connector firmly with the proper crimping tool until you hear a pop and gel leaks out the end of the connector.
- 7 Repeat steps 2 through 6 for each color wire.

When all three color wires are correctly seated and connected in the Scotchloks, the unit is properly wired. See Figure 25

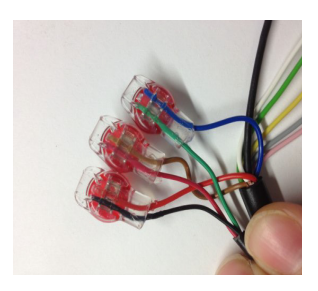

Figure 25 All Three Color Wires Connected

### **Connecting the Splice Tube**

To finish the installation of the Scotchloks, complete the following steps to install the Connector King Splice Tube (Kit Part Number 12482-003).

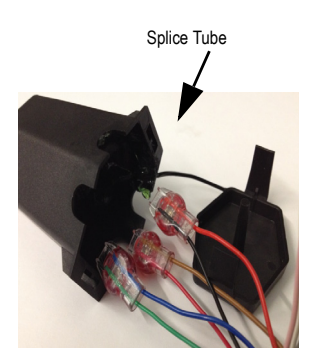

1 Take all three connected Scotchloks and push them into the splice tube until fully covered by the silicone grease. See Figure 26.

#### Figure 26 Splice Tube

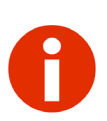

Neptune recommends the Large Capacity King Splice Tube Kit (PN 12482-003) for use with the Cello communication input cable. 2 Separate each black wire, then place them in the slots on each side of the splice tube as shown in Figure 27.

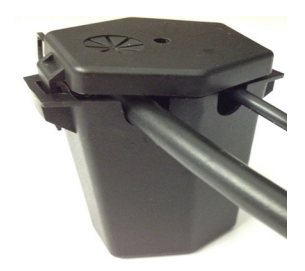

#### Figure 27 Black Wires in Slots

3 Snap the cover closed, making sure that both black wires are properly seated in the slots of the splice tube.

### 6 Configuring N\_SIGHT™ R900<sup>®</sup> Host Software to Process Cello Data

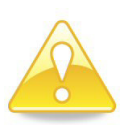

Neptune Customer Support MUST be contacted prior to setting up the host software to confirm software version and generate a user name and password for the secure FTP server.

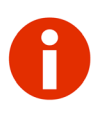

You must have the R900<sup>®</sup> Gateway module activated in your host software in order for this capability to be available. Contact Customer Support at (800) 647-4832 to get further information regarding the activation of additional modules.

### Setting Up the FTP Host Information

In N\_SIGHT R900, complete the following.

- 1 Click Utilities.
- 2 Click Table Maintenance.
- 3 Click FTP Host Information from the drop-down selection list.

- 4 Click in the toolbar.
- 5 Complete the following information in the new line:
  - FTP Server Desc, type Cello.
  - Address, type ftp.cello.neptunetg.biz.
  - User-id, provided by Neptune Customer Support.
  - Password, provided by Neptune Customer Support.
  - FTP Server Directory, type readings.
  - Local Sync Directory, type c:\users\public\neptune\temp.
  - Download File Extension, type.dat.
  - Rename Extension, type.xxx.
  - Data File Extension, type.dat.
  - Log File Extensions, leave blank.
- 6 Click Save.

### Setting Up the Host Software

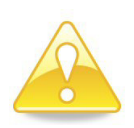

You must complete the following steps in the host software before the host software can communicate with the FTP site.

# Setting Up the CELLO Table as a Collector

In N\_SIGHT R900, complete the following.

- 1 Click Utilities.
- 2 Click Table Maintenance.
- 3 Click **Gateways/Belt Clip Table** from the drop-down selection list.
- 4 Click in the toolbar.

- 5 Complete the following information in the new line:
  - Serial Number, type CELLO.
  - Collector Description, type CELLO.
  - Address (optional), type the address.
  - City (optional), type the city.
  - **State** (optional), type the state.
  - Zip (optional), type the zip code.
  - Site ID, type the assigned site ID provided by Neptune.
  - Hardware Version, select V1.
  - FTP Server, select CELLO.
- 6 Click Save.
- 7 Click configuration settings.

### **Enabling Gateway File Processing Events**

- 1 Click Utilities.
- 2 Click the Gateway tab.
- 3 Click Gateway File Processing Event Enabled.
- 4 Click Save.

# 7 Mounting the Cello

Mounting instructions for the Cello can be found in the Cello Mk.IVb User Guide 3.

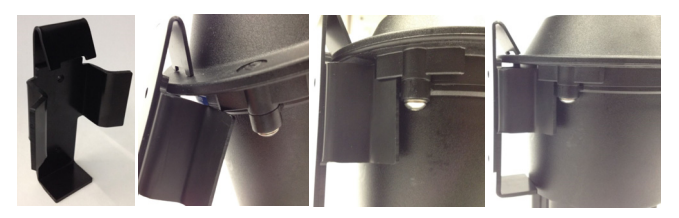

Figure 28 Cello Bracket Closeup

### 8 Checklist

Before leaving the installation site, be sure to do the following.

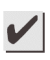

Record the MIU ID for each register.

Verify that you have followed all requirements in this Quick Install Guide.

Verify that you have recorded all required information.

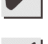

Clean up any installation debris.

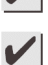

Verify that the requirements of the site work order have been completed.

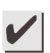

Let the customer know you are finished or when you will return to complete your work if you are unable to finish in one day.

### 9 Contact Information

Within the United States, Neptune Customer Support is available Monday through Friday, 8:00 a.m. to 6:00 p.m. Eastern Standard Time, by telephone or fax.

To contact Customer Support by phone, call (800) 647-4832. If all Support Technicians are helping other customers, your call will be routed to the Customer Support voice mail system. Please leave your name, the name of your company, and your telephone number. Your call will be returned during business hours in the order it was received.

To contact Customer Support by fax, send a description of your problem to (334) 283-7497. Please include on the fax cover sheet the best time of day for a Support Technician to contact you. To contact Customer Support by email, send your letter to the following address: hhsupp@neptunetg.com.

#### Notes

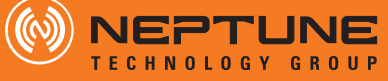

#### **Take Control**

neptunetg.com

#### Neptune Technology Group Inc.

1600 Alabama Highway 229 Tallassee, AL 36078 USA Tel: (800) 633-8754 Fax: (334)283-7293

#### Neptune Technology Group (Canada) Ltd.

7275 West Credit Avenue Mississauga, Ontario L5N 5M9 Canada Tel: (905) 858-4211 Fax: (905) 858-0428

#### Neptune Technology Group Inc.

Ejército Nacional No. 418 Piso 12, Desp. 1201-1202 Col. Chapultepec Morales Delegación Miguel Hidalgo 11570 México, Distrito Federal Tel: (525) 55203 5294 / (525) 55203 5708 Fax: (525) 55203 6503

QI Cello 09.14 Part No. 13303-006 © Copyright 2013-2014, Neptune Technology Group Inc. Neptune is a registered trademark of Neptune Technology Group Inc.